## Fiche Pratique

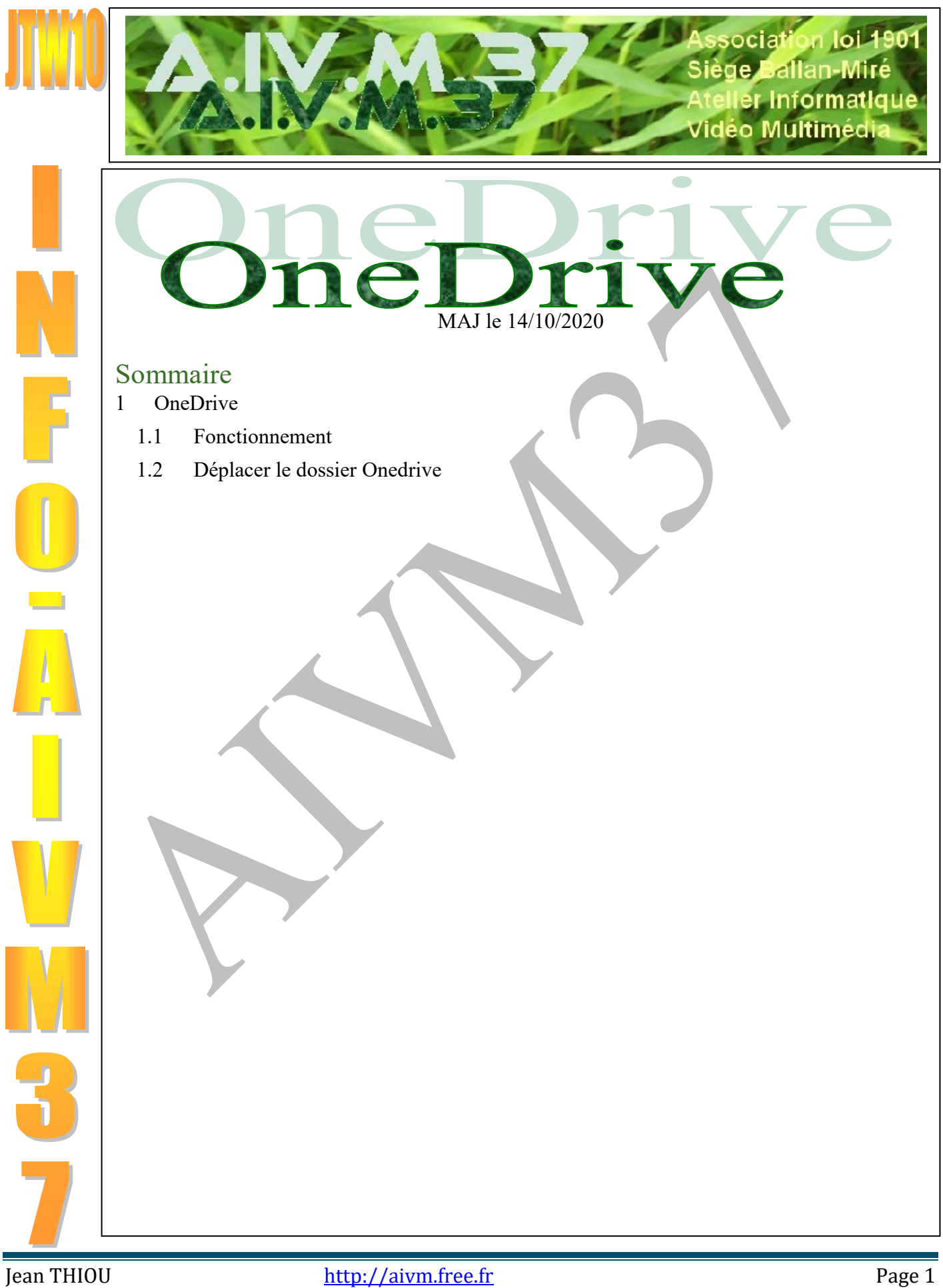

# 1 OneDrive

## **1.1 Fonctionnement**

#### Question

Depuis un certain temps, OneDrive ne fonctionne plus. Je ne peux plus envoyer d'album photos par ce biais ?

#### Réponse

Si vous allez sur le site de Microsoft, on vous dira que pas de problème OneDrive est intégré dans Windows 10.

Oui c'est vrai mais ce n'est pas pour cela qu'il fonctionne, car il a pu se désactiver ! Il est possible aussi que vous l'ayez vous-même désactivé.

Ouvrez le gestionnaire de tâches (un clic droit sur la barre des tâches par exemple) ou bien <ALT> >CTRL> <SUPPR>.

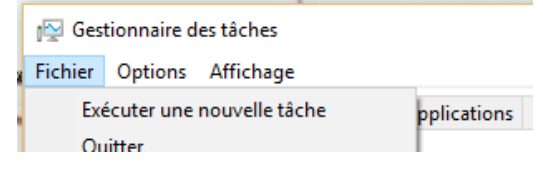

Cliquez sur Exécuter une nouvelle tâche et recopier la ligne suivante dans le champ Ouvrir (Remplacez votre nom d'utilisateur) : « C:\users\(votre nom)\Appdata\Local\Microsoft\Onedrive.exe » /background Bien mettre les guillemets à leur place. Au prochain redémarrage tout devrait fonctionner correctement. Vérifiez la synchronisation

de vos dossiers/fichiers entre le PC et le site OneDrive.

#### Question

Sous Windows 10 version 1, OneDrive est automatiquement installé sur C. Les fichiers de données sont dans utilisateurs |<Mon Nom>. En cliquant, bouton droit  $\rightarrow$  Propriétés sur le dossier OneDrive, le classeur qui apparaît ne contient plus l'onglet Emplacement comme dans les versions précédentes de Windows. Voulant mettre le dossier Onedrive sur mon disque de données, comment dois-je procéder ? Réponse

Et oui, l'emplacement sur C est stupide lorsque vous avez un disque de données. Il faut alors déplacer le dossier OneDrive sur le disque de données. Il existe une solution. Soyez prudent, l'opération est assez délicate, car l'onglet Déplacement n'existe pas contrairement à Documents, Musique, Vidéos etc....

1°) Recopier le répertoire OneDrive depuis c:\Users\... à l'endroit de votre choix sur votre disque de données.

2°) Respectez calmement ce qui est dit ci-dessous. Onedrive est relié à votre compte email chez Microsoft, ce qui vous donne 5 Go gratuit sur le Cloud. Cliquez bouton droit sur l'icône de Onedrive qui se trouve dans la barre de notification en bas à droite. Sélectionnez paramètres. La fenêtre ci-jointe s'ouvre. Cliquez sur « Supprimer le lien vers ce PC ». OneDrive va être dans l'obligation de tout réinitialiser.

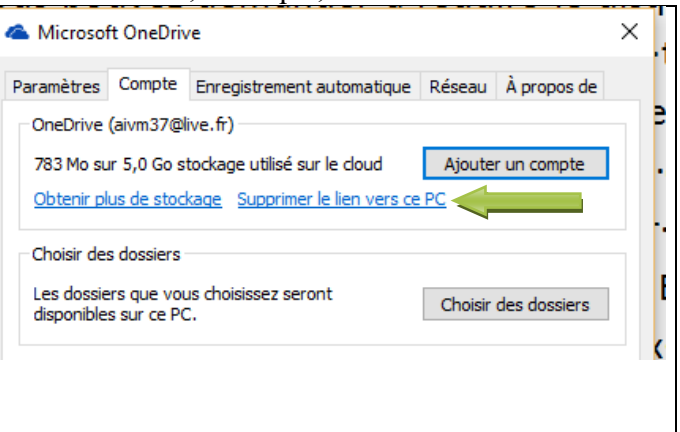

Lorsque le compte vous est demandé, saisissez votre adresse email Microsoft et le mot de passe. C'est alors qu'il va se réinstaller toujours en liaison avec l'adresse Microsoft qui sert pour votre connexion. Il va évidement vouloir récréer le répertoire dans C:\Utilsateurs\<Votre nom>. Dans la fenêtre qui s'ouvre alors, un lien est écrit en bleu, en tout petit, disant que vous pouvez déplacer le dossier (je n'ai plus la phrase exacte en tête). Cliquez sur ce lien et déplacez-vous jusqu'au répertoire OneDrive que vous avez recopié en 1, sur votre disque de données. Il sera nécessaire de redémarrer votre PC. Il l'appelle alors OneDrive Personnel. 3°) Testez. Si tout va bien, vous pouvez effacer le dossier prévu dans C:\Utilsateurs\<Votre nom>. Tester à nouveau.

## 1.2 Déplacer le dossier Onedrive

#### Question

**Comment déplacer le dossier de OneDrive depuis la version Anniverse***ry 2?* 

#### Réponse

Cliquez du bouton droit sur l'icône de Onedrive qui se trouve dans la zone de notification (en bas à droite de la barre des tâches). Cliquez sur Paramètres. Le classeur ci-joint s'ouvre.

Vous retrouvez ce qui est dit dans la version précédente.

| Réseau                                  | Office                    | À propos de                |
|-----------------------------------------|---------------------------|----------------------------|
| Paramètres                              | Compte                    | Enregistrement automatique |
| OneDrive (aivm37@l                      | ve.fr)                    |                            |
| 522 Mo sur 5.0 Go st                    | ockage utilisé sur le clo | Aiouter un compte          |
| Obtenir plus de stod                    | age Supprimer le lien     | vers ce PC                 |
|                                         |                           |                            |
| Choisir des dossiers                    |                           |                            |
| Les dossiers que vous choisissez seront |                           | Choisir des dossiers       |
| isponibles sur ce Po                    | •                         |                            |
|                                         |                           |                            |
|                                         |                           |                            |
|                                         |                           |                            |
|                                         |                           |                            |
|                                         |                           |                            |
|                                         |                           |                            |
|                                         |                           |                            |
|                                         |                           |                            |
|                                         |                           |                            |

#### Question

#### *Puis-je déplacer OneDrive sur ma partition DATA ? Réponse*

Oui. Créez un répertoire OneDrive sur votre disque DATALe mieux est de le créer eu même nveua que Documents, vidéo, Musique etcn c'est-à-dire dans la racine du disque DATA.

Allez sur C:\Utilisateurs\>Votre nom>\OneDrive

Transférer tous les fichiers et dossiers existants dans le dossier OneDrive que vous venez de créer (couper/coller avec droits d'administrateur.

Vous devez ensuite procéder comme dans la question qui suit, pour tout paramétrer

#### Question

# *Comment configurer One Drive sur une nouvelle adresse email Microsoft Outlook.fr que vous avez pu prendre récemment ?*

 $\times$ 

#### Réponse

Tout se passe dans la zone de notification en bas à droite.

Depuis la barre de zone de notification, sélectionner Onedrive du bouton droit. Puis cliquez gauche sur Paramètres.

Microsoft OneDrive

| aramètres                                                                                                    | Enregistrement automatique | Choisir des dossiers | Performances | À propos de |  |  |  |
|----------------------------------------------------------------------------------------------------|----------------------------|----------------------|--------------|-------------|--|--|--|
| Général<br>Lancer automatiquement OneDrive quand j'ouvre une session Windows<br>Me laisser utiliser OneDrive pour récupérer des fichiers sur ce PC<br><u>En savoir plus</u>                                                                                                    |                            |                      |              |             |  |  |  |
| Supprimer le lien vers OneDrive<br>Pour synchroniser les fichiers avec un autre compte Microsoft, vous devez vous<br>déconnecter de OneDrive, puis configurer OneDrive pour l'autre compte. Une fois que<br>vous êtes déconnecté, la synchronisation de votre dossier OneDrive actuel avec<br>OneDrive.com cesse. |                            |                      |              |             |  |  |  |
| Suppr                                                                                                    | imer le lien vers OneDrive |                      |              |             |  |  |  |

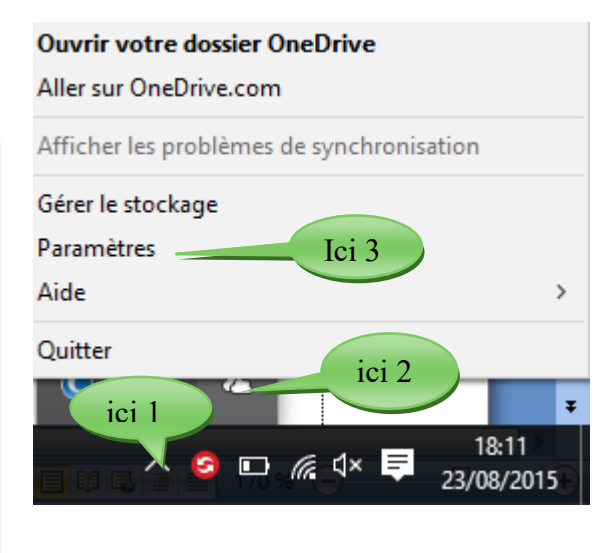

En cliquant sur le lien "Supprimer le lien sur OneDrive", vous allez pouvoir paramétrer deux choses :

- 1. La nouvelle adresse outlook.fr que vous voulez utiliser
- 2. Le dossier ou vous avez décidé de placer OneDrive

#### Question

Je voudrais déplacer Onedrive qui se trouve sur ma carte SSD, dans le répertoire Utilisateurs  $\rightarrow$  Mon nom, vers un dossier de mon disque DATA ? Comment faire ? Réponse

- 1. Tout ce que j'ai pu raconter sur cette question avant le mois d'octobre 2018 n'a plus aucun sens. Tous les forums parlant de cette question étaiten exactement dans le même car la formation n'était plus à jour.
- 2. J'ai changé d'ordinateur portable. Voici comment j'ai procédé personnellement pour m'en sortir : j'ai créé un répertoire. Olnedrive, sur le disque la datar dans lequel j'ai mis tous les fichiers se trouvant déjà d'envoi ne pourra étaiten sur l'ordinateur. Précédant.
- 3. Ensuite je suis allé dans l'utilisateur, mon nom, et j'ai cliqué sur le dossier OneDrve sans l'ouvrir. Dans le haut de la fenêtre du navigateur vers une dose, dans le ruban « Accueil », se trouve les cornes « Déplacer ». J'ai utilisé cette icône pour déplacer OneDrve AIVMEn sur le disque la date là où se mettrait le nouveau dossier Onedrivze. J redémarrer le pc, est évidemment il a constaté Pui horreur pour un drive. Dans la fenêtre ouverte G alors remis le nouvel emplacement (pour moi D:\Onedrive). Il il faut une dose dit comprenant plus rien, mal alors demandé l'adresse email correspondra on travaille qui est nécessairement une adresse de type Outlook ; live ou Hotmail. Il m'a demandé le mot de passe correspondant, puis il est allé se placer dans le Cloud, sûrement l'espace. OneDrive. J'ai regardé si mes dossiers été mis à la, si les docs étaient bien les mêmes que sur mon poste et j'ai quitté le site Onedrive. Après un nouveau redémarrage je n'ai plus le problème. Je ne peux pas vous dire s'il s'agit de la bonne solution. Ce que je sais, c'est qu'à aucun endroit où trouver le déplacement du répertoire, y compris en cliquant du droit sur l'icône de onedrive dans la zone de notification. Cela est contraire au bon sens, d'autres sites comme Hubic ou Mega, proposent le déplacement en cliquant du bouton droit.